## SOLUÇÃO PARA O ERRO AO LOGAR COM TOKEN NO Pje

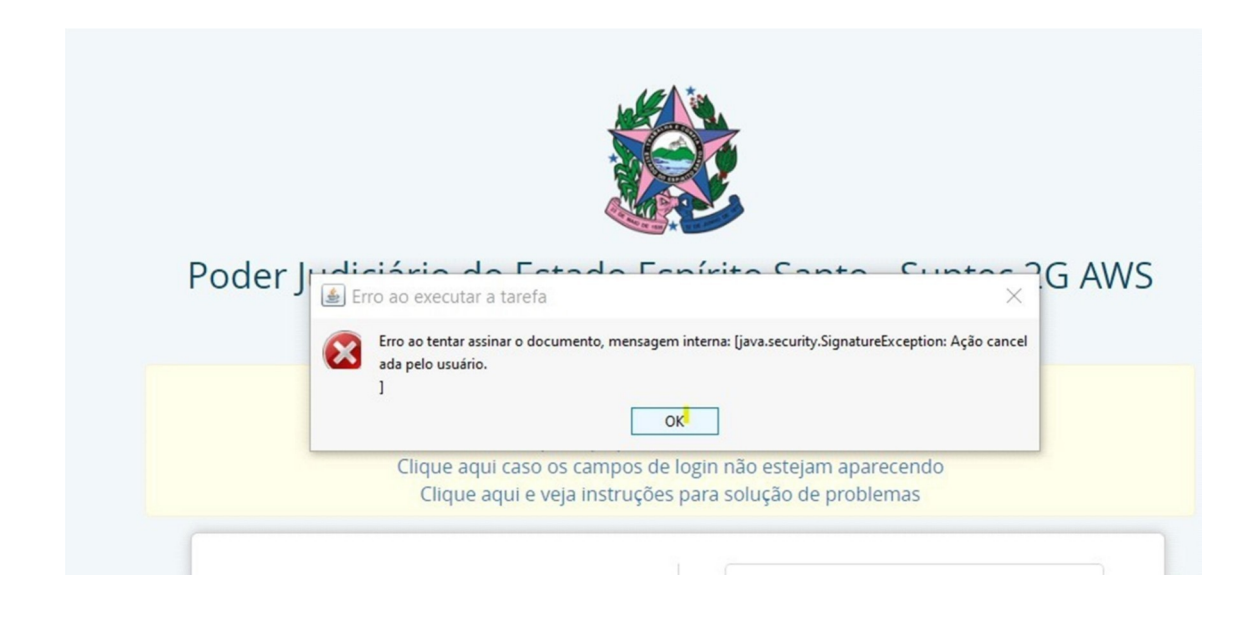

Favor, seguir o passo a passo abaixo em ordem

1 – Ir em "mostrar ícones ocultos" na barra de tarefas do Windows.

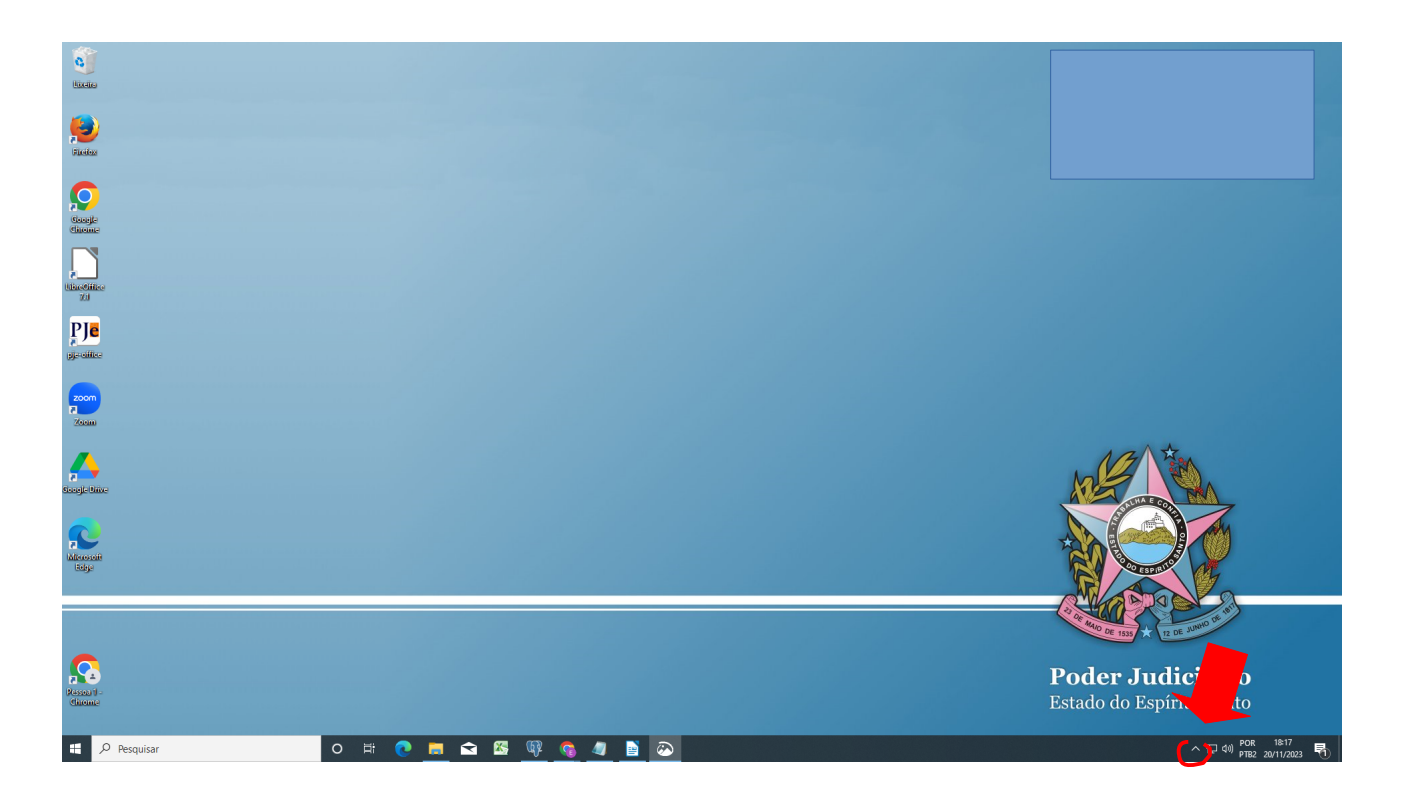

2- Clicar com o botão direito do mouse em PjeOffice

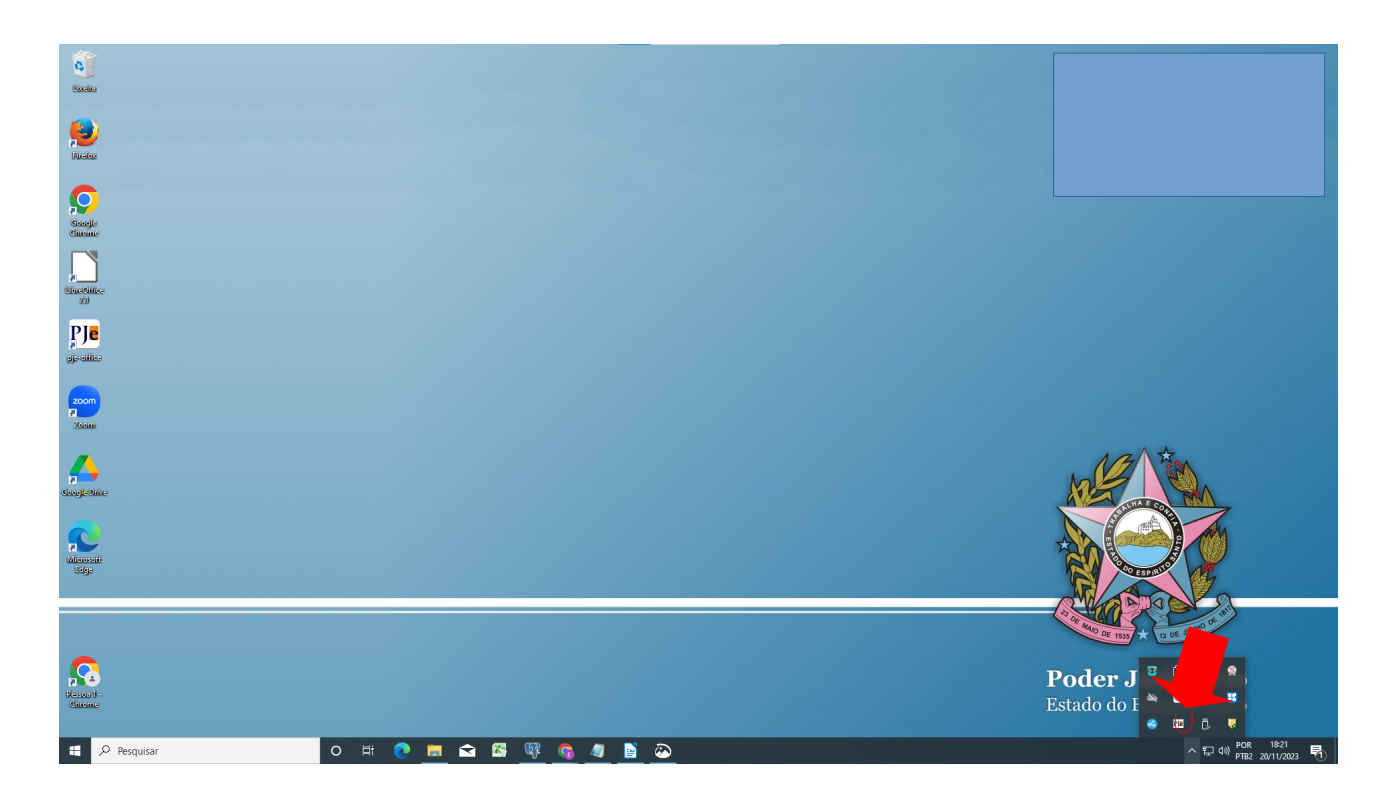

3- Clicar em "Configurações de Certificado" e depois em "Avançado"

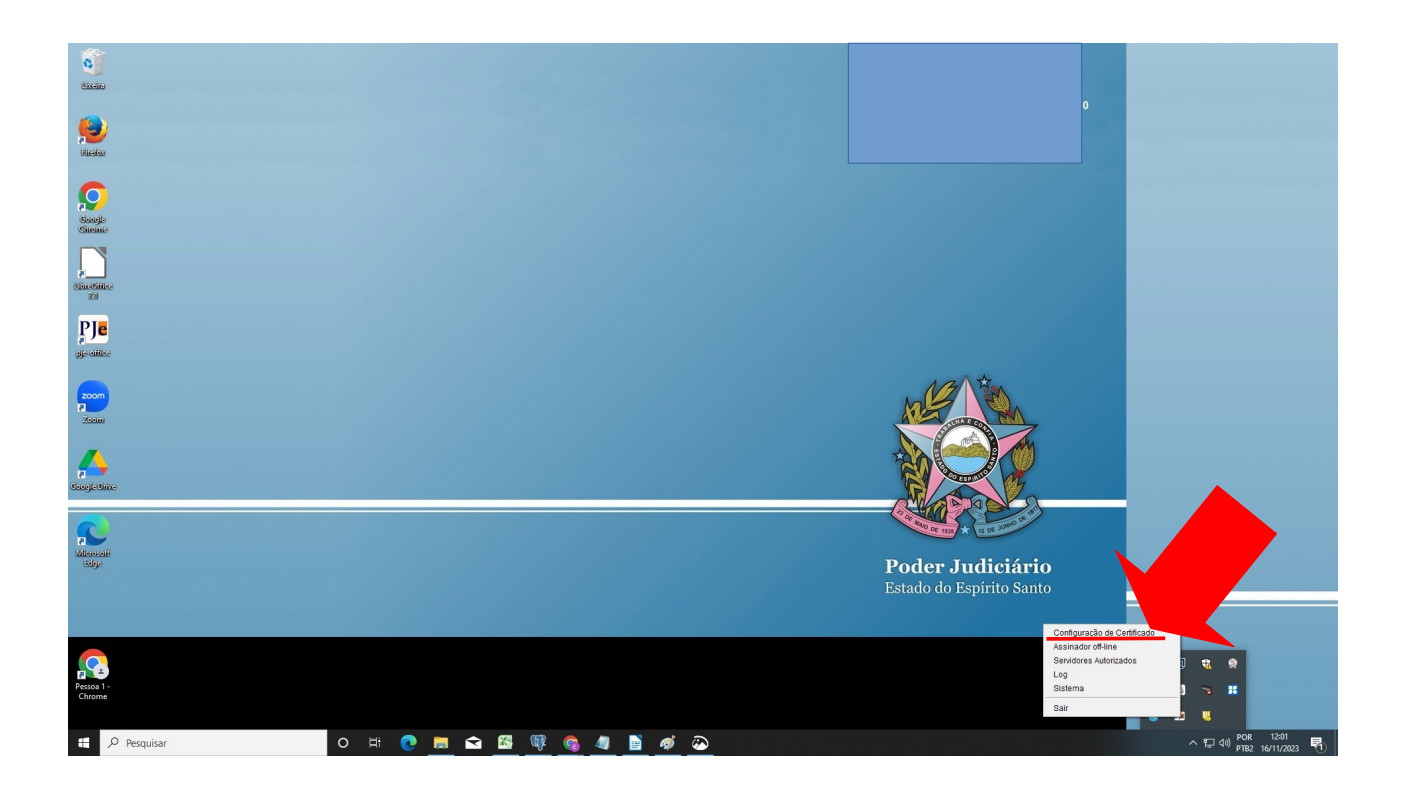

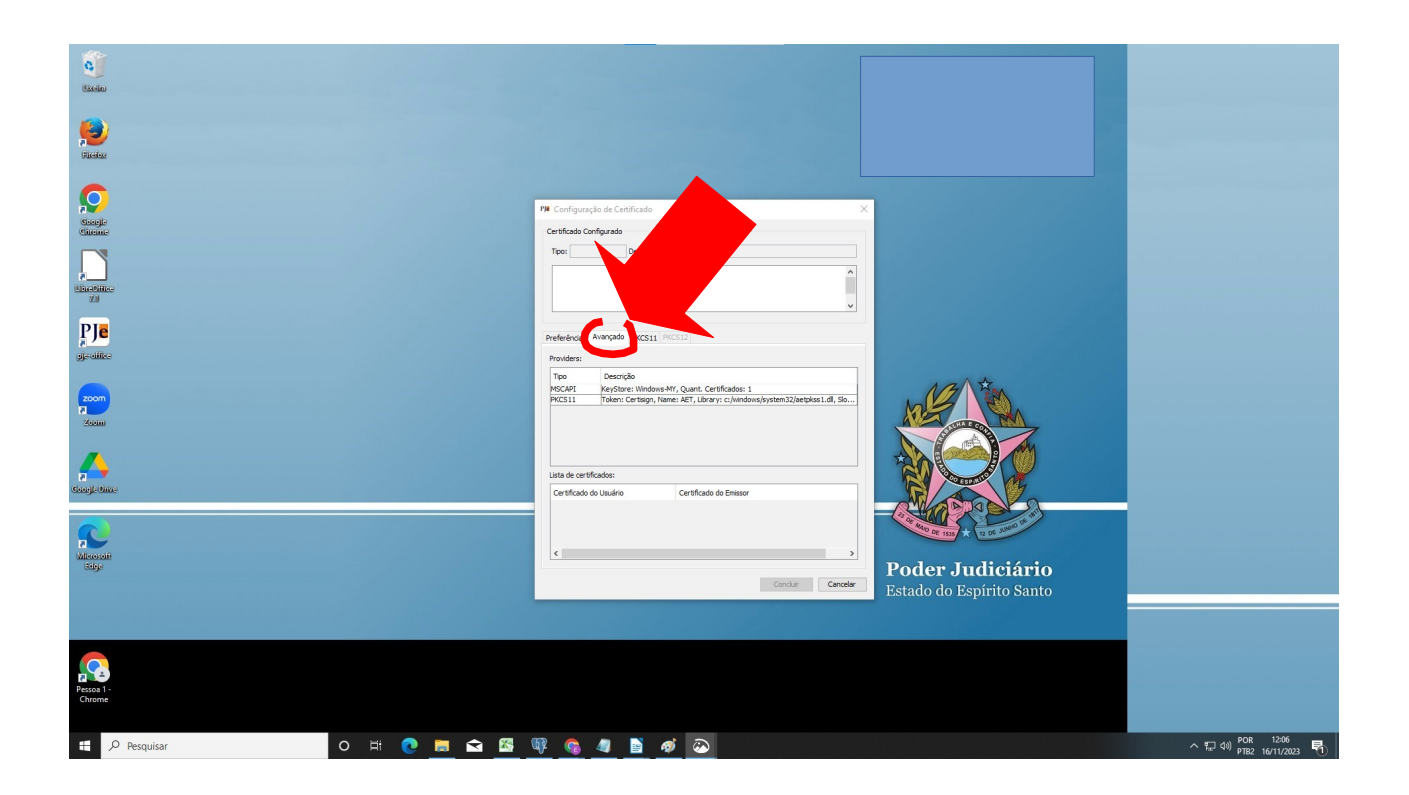

Nota: o seu certificado deverá aparecer aqui, com o nome "PKCS11", token.

| Port Port |
|----------------------------------------------------------------------------------------------------|

4- Clicar na descrição, irá aparecer a janela para inserir o PIN. Insira o PIN e clique em concluir.

| New Contraction of the Contraction of the Contracti |                                                                             |                                                |
|----------------------------------------------------------------------------------------------------|-----------------------------------------------------------------------------|------------------------------------------------|
| Storege<br>Storege<br>Stateset<br>Statesetike                                                                                                    | P# Configuração do Contincado<br>Centificado Configurado<br>Teo: Desorido:  |                                                |
|                                                                                                    |                                                                             |                                                |
| Coople Since                                                                                                    | Unta de certificados:<br>Certificado de Unuário<br>Certificado de Unuário   |                                                |
|                                                                                                    | Condar Condar<br>Condar Condar<br>Condar Condar<br>Estado do Espírito Santo |                                                |
| Process 1<br>Chrome                                                                                                    |                                                                             |                                                |
| 🖷 🔎 Resquisar 🛛 🔿 🛱 🕐                                                                                                    | 🕸 💁 🖉 🖻 🧑 🥭                                                                 | へ に dv) POR 12:10<br>へ に dv) PTB2 16/11/2023 号 |

5- Após as etapas acima, entrar no PJe, em Certificado Digital. Ao aparecer a janela, clicar em "Configurações Avançadas"

| PJe Processo Judicial Eletrônico |                                                                                                    | Entrar  | Formas de acesso | Consulta processual | Push | Pré-requisitos | Manuais | Fale conosco |
|----------------------------------|----------------------------------------------------------------------------------------------------|---------|------------------|---------------------|------|----------------|---------|--------------|
|                                  | Poder Judiciário do Esta<br>Proce<br>Baya ne<br>Cara do Esta<br>Poder<br>Baya ne<br>Cara do Esta<br>Poder<br>Baya ne<br>Cara do Esta<br>Senta<br>Senta<br>Cara do Esta<br>Senta<br>Cara do Esta<br>Senta<br>Senta<br>Cara do Esta<br>Senta<br>Senta<br>S | - 1° Gr | au               |                     |      |                |         |              |
|                                  |                                                                                                    |         |                  |                     |      |                |         |              |

6- Após clicar em "Configurações Avançadas" aparecerá a janela abaixo:

| Profestation Image: Configuration to Configuration   Profestation Profestation   Profestation Profestation |    |                                                                                                    |              | Formas de acesso | Consulta processual | Push | Pré-requisitos | Manuais | Fale conosco |
|----------------------------------------------------------------------------------------------------|----|----------------------------------------------------------------------------------------------------|--------------|------------------|---------------------|------|----------------|---------|--------------|
| Versae 2.2.0.3 - Atualizado em 11/11/2023 - 14.27                                                                                                    | Po | Pie Configuração de Cestificado     Cestificado Configurado     Torio (MCLI)   Descrição (c)/endoxe/presen32detajos.1d, 32644     OD-Fisibunal de Juantica dos Espirito Santo-TOES   Descrição (c)/endoxe/presentada de descrição de descrição de de descrição de descrição de de de de descrição de de de de de de de de de de de de de | ×            | au               |                     |      |                |         |              |
|                                                                                                    |    | Lista de certificados:<br>Certificado do Emissor<br><<br>Constar<br>Versao 2.2.0.3 - Atualizado em 11/11/2023 - 14.27                                                                                                    | ⇒<br>anceler |                  |                     |      |                |         |              |

Quando aparecer essa janela, deve-se clicar novamente em "PKCS11", token..., e depois em concluir.

|                              |     |                                                                                                    | Entrar                                                                                                    | Formas de acesso | Consulta processual | Push | Pré-requisitos | Manuais | Fale conosco |
|------------------------------|-----|----------------------------------------------------------------------------------------------------|----------------------------------------------------------------------------------------------------|------------------|---------------------|------|----------------|---------|--------------|
| Processo judicial Eletrônico | Poc | TP: Configuração de Conficado   Certificado Configurado   (OF-T212)cual de Justica do Explicito Sanco-T075   (OF-T212)cual de Justica do Explicito Sanco-T075   (OF-T212)cual de Justica do Explicito Sanco-T075   (OF-T212)cual de Justica do Explicito Sanco-T075   (OF-T212)cual de Justica do Explicito Sanco-T075   (OF-T212)cual de Justica do Explicito Sanco-T075   (OF-T212)cual de Justica do Explicito Sanco-T075   (OF-T212)cual de Configurado Internet Sanco-T075   (OF-T212)cual de Configurado Internet Sanco-T075 | So and a second second se | au               | Consulta processual | Push | Pré-requisitos | Manuais | Fale conoxo  |
|                              |     |                                                                                                    |                                                                                                    |                  |                     |      |                |         |              |

OBS:

1. Caso não consiga êxito para acessar o PJe após realizado o procedimento acima, atualize a página (utilize para isso o F5).

2. Se for exibida uma janela com o nº 0, favor fechar o PJeOffice, abrindo-o novamente logo após.